# **ACES EMAIL INSTRUCTIONS**

Please Note: Parish ACES email and Password is used as the login for the ADLA Parish Budget Application

## ACES User cannot log in --- Try logging into webmail using ACES account to test login

Go to https://mail.la-archdiocese.org – Log in using ACC\username and password. If this fails continue to below.

### ACES "Personal" Account --- Accounts using a person's username

Password Reset - Go to https://mail.office365.com, then enter your username and click "next" then click "forgot my password". Follow instructions. If this fails contact helpdesk@la-archdiocese.org, with your location code and full name and a phone number to reach you.

## ACES "Location" Account --- Accounts beginning with "Parish-####" or "School-####"

Password Reset Request:

If it is a School then this needs Principal's approval sent to helpdesk@la-archdiocese.org If it is a Parish then this needs Pastor's approval sent to helpdesk@la-archdiocese.org, please include your location code and full name and a phone number to reach you.

## ACES "NEW Personal" Account

Create personal account – Go to https://aces.la-archdiocese.org/

1. Click on "Sign up for an account". Then the Location code and Zip code will be requested.

| To begin, please er<br>Zip Code for the loc                      | nter the Location Code <sup>*</sup> and the 5 digit<br>cation that you primarily work at.                               |
|------------------------------------------------------------------|----------------------------------------------------------------------------------------------------|
| "Location codes are assigned by<br>department manager or account | the ADLA Financial Services Department. Your location's principal,<br>ting person should be able to give you this code. |
| Location Code:                                                   |                                                                                                    |
| Zip Code:                                                        |                                                                                                    |
|                                                                  | Continue                                                                                                    |

2. On the subsequent page choose "Personal account" and fill out the applicable fields. Write down

| Your Account Inform       | nation                                           |
|---------------------------|--------------------------------------------------|
| Prefix/Honorific:         |                                                  |
| First Name:               | M:                                               |
| Last Name:                |                                                  |
| Position Type:            | Principal                                        |
| Job Title:                | (op fional: Position Type will be used if blank) |
| Business Phone:           |                                                  |
| Business FAX:             | (op fional)                                      |
| Display Name:             |                                                  |
| Account Name:             | @la-archdiocese.org                              |
| Alternate E-Mail Address: | (option                                          |
|                           | Continue                                         |